Your local independent charity supporting older people in Camden since 1965

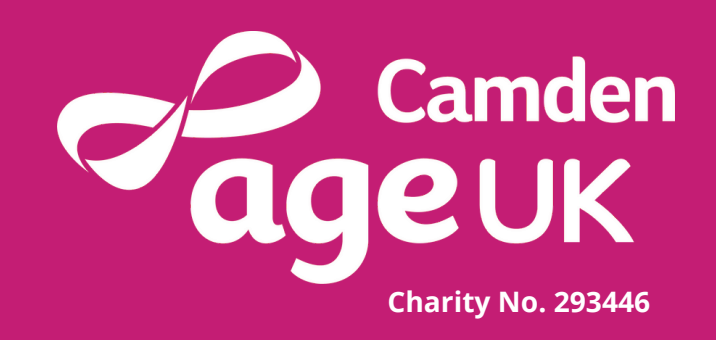

# Guide to Vaccine Passports

A vaccine passport is required to attend certain events and enter certain countries

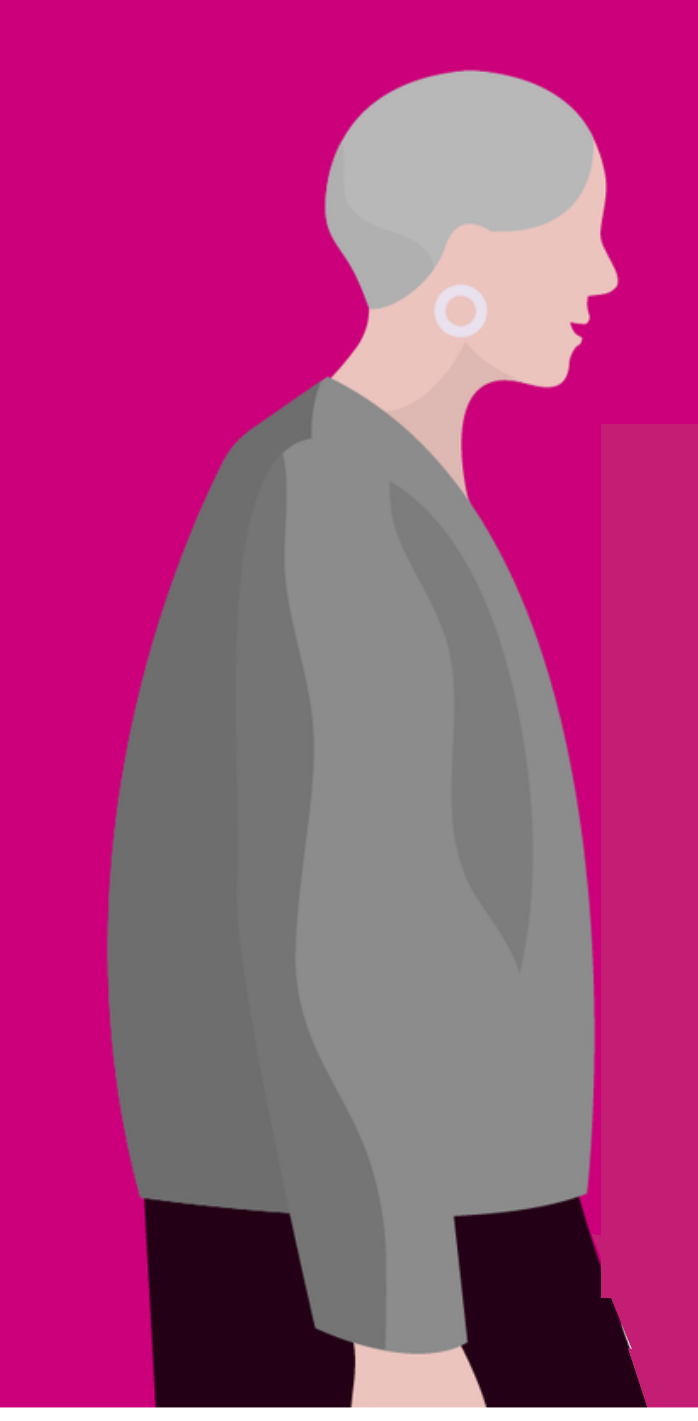

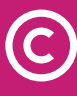

# How To Download NHS App

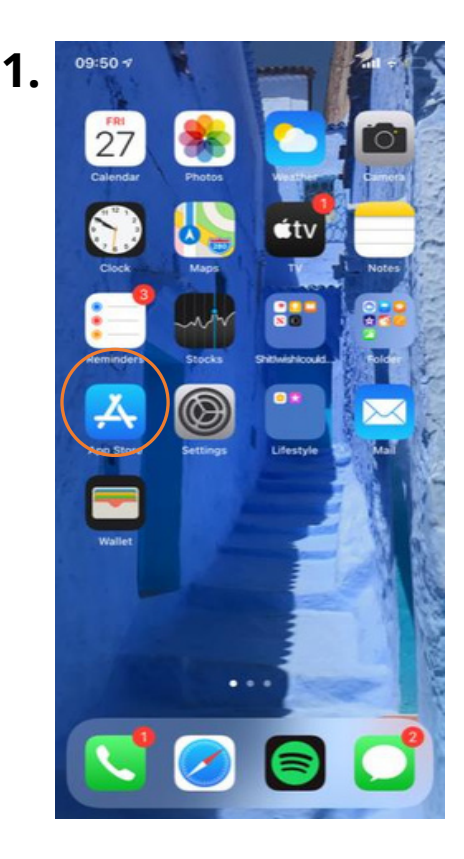

For Android users it is a very similar process however, you need to go to the store which you usually get apps from e.g play store.

Click on 'App Store' as shown by the orange circle in the picture to the left.

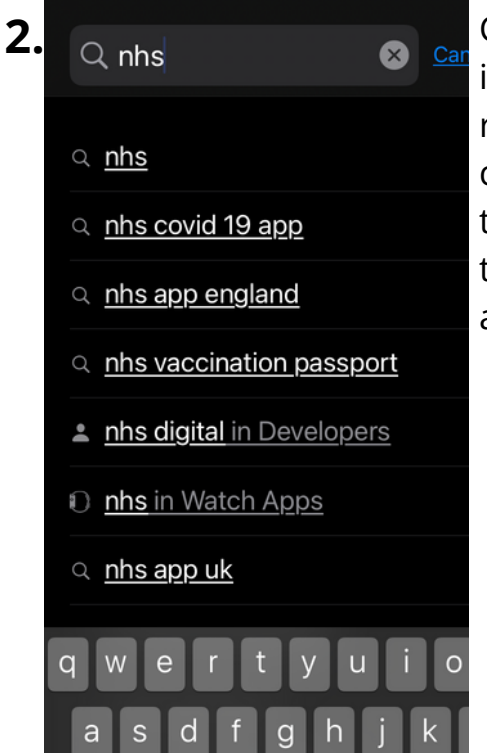

b

 $\hat{\mathbf{U}}$ 

Click on 'Search' in the bottom right hand corner. Then type 'NHS' into the search bar at the top.

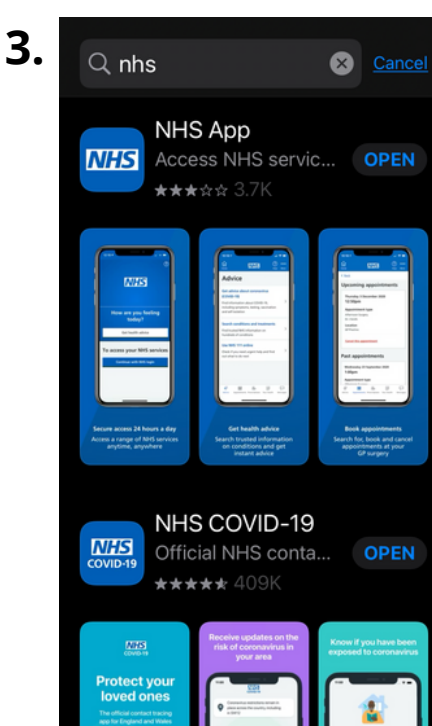

Click on 'NHS App, Then click on 'GET' to download the app onto your phone.

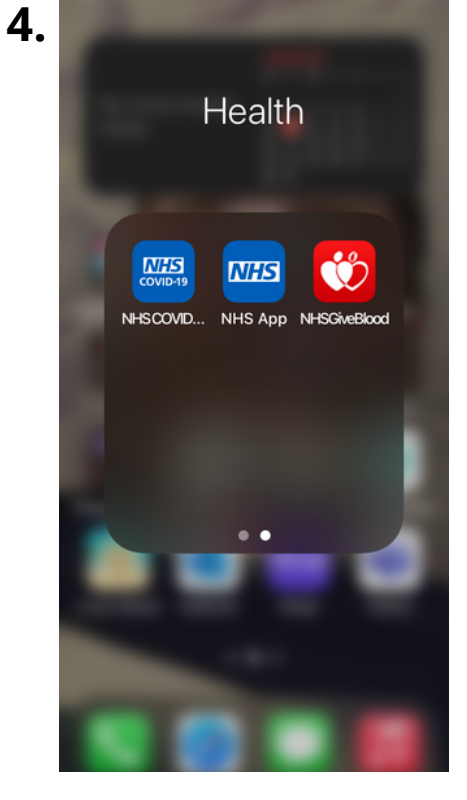

Wait for it to download then it should appear with your other apps.

# Signing up to the NHS App

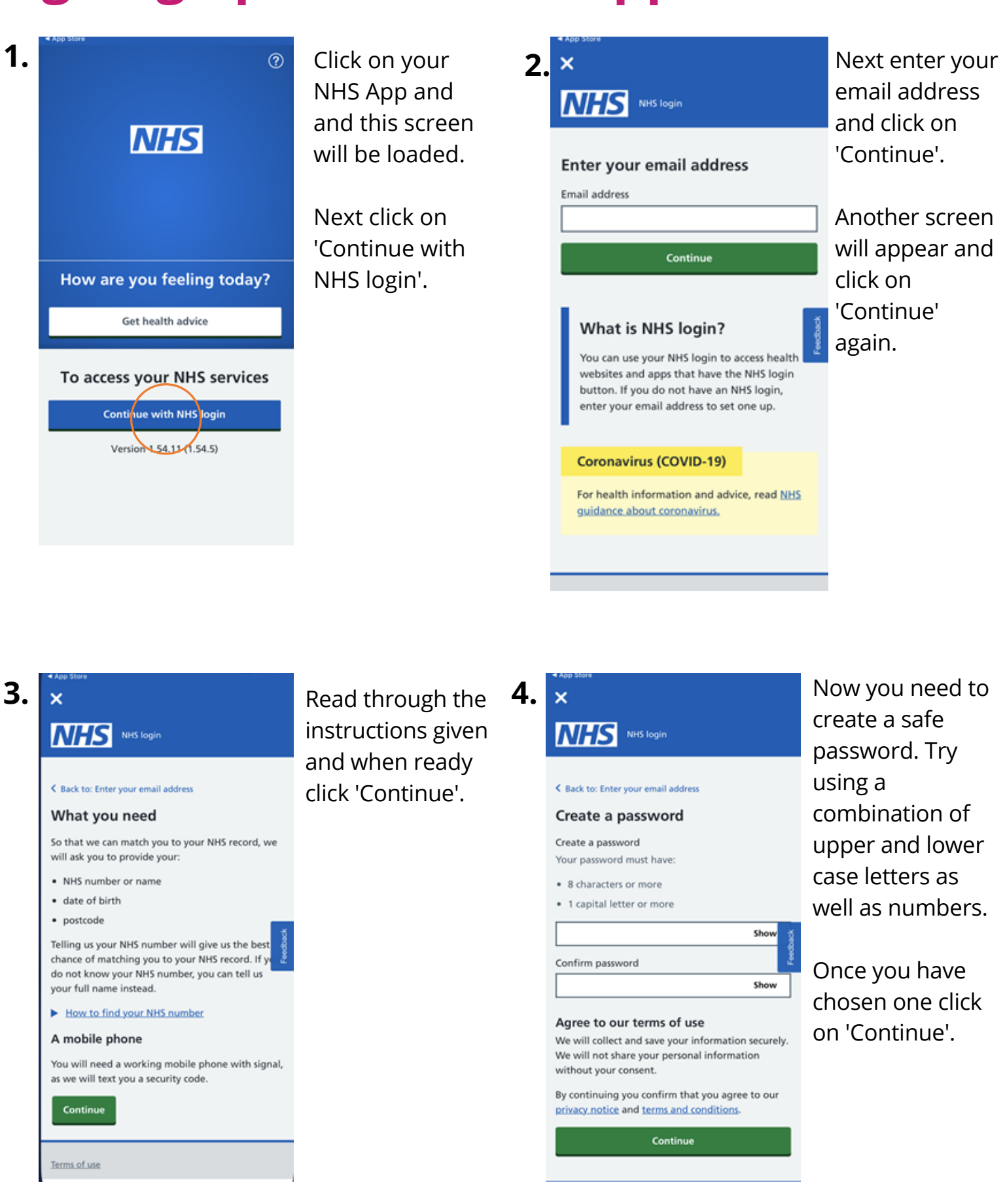

5.

K Back to: Enter your email address

#### Check your email

Enter the 6 digit security code we have sent to jakepreston@hotmail.com.

You need to use this code within 24 hours or it will expire.

#### Request a new security code

| Security code<br>The code is 6 numbers                                                    | dack                                |
|-------------------------------------------------------------------------------------------|-------------------------------------|
|                                                                                           | ž                                   |
| Continue                                                                                  |                                     |
| If you did not get a security code, che<br>folder or <u>enter your email address to r</u> | ck your spam<br>t <u>ry again</u> . |
|                                                                                           |                                     |
| Terms of use                                                                              |                                     |
| Terms of use<br>Cookies                                                                   |                                     |

The app has now sent a security code to your email address. Open up your emails and note down the 6 digit code.

Return to the NHS App and enter the 6 digit code and click 'Continue'.

|    | a the attention                                                                                                |  |
|----|----------------------------------------------------------------------------------------------------|--|
| 6. | ×                                                                                                    |  |
|    | Check your mobile phone                                                                                        |  |
|    | Enter the 6 digit security code we've sent to<br>+447771705665 to confirm this is your mobile<br>phone number. |  |
|    | Security code<br>The code is 6 numbers                                                                         |  |
|    | 797923                                                                                                    |  |
|    | Continue                                                                                                    |  |

If you do not get a code, you can <u>enter your</u> mobile number to try again.

| Terms of use    |
|-----------------|
| <u>Cookies</u>  |
| Accessibility   |
| Help Centre     |
| Crown copyright |

Next enter your mobile number and you will be sent another security code.

Once you have received this code via text message enter this into the app and click 'Continue'.

# 7. × NHS login

Help Centre

#### Do you know your NHS number?

Telling us your NHS number will give us the best chance of matching you to your NHS record.

You do not need to know your NHS number to continue. If you do not know it, you can tell us your full name instead.

#### How to find your NHS number

Yes, I know my NHS number

No, continue with my full name

Continue

Terms of use Cookies Accessibility Help Centre

Crown copyright

If you know your NHS number select 'Yes' and enter it. If you do not know your NHS number select 'No' and enter your full name.

Next click 'Continue'.

| 8. | ×            |
|----|--------------|
|    | Date of birt |
|    | 9 December   |
|    |              |

NHS number

### ••• ••• 0093

1997

#### Are these your details?

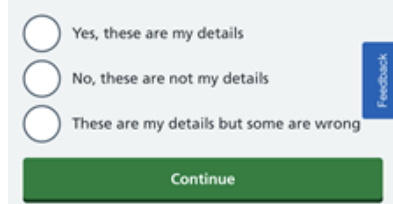

| erms of use     |
|-----------------|
| ookies          |
| ccessibility    |
| elp Centre      |
| Crown convright |

You now have to enter your date of birth and postcode. Check that the details are correct and select 'Yes' if they are then click 'Continue'.

If they are not correct select 'No' and you can go back and change them.

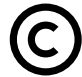

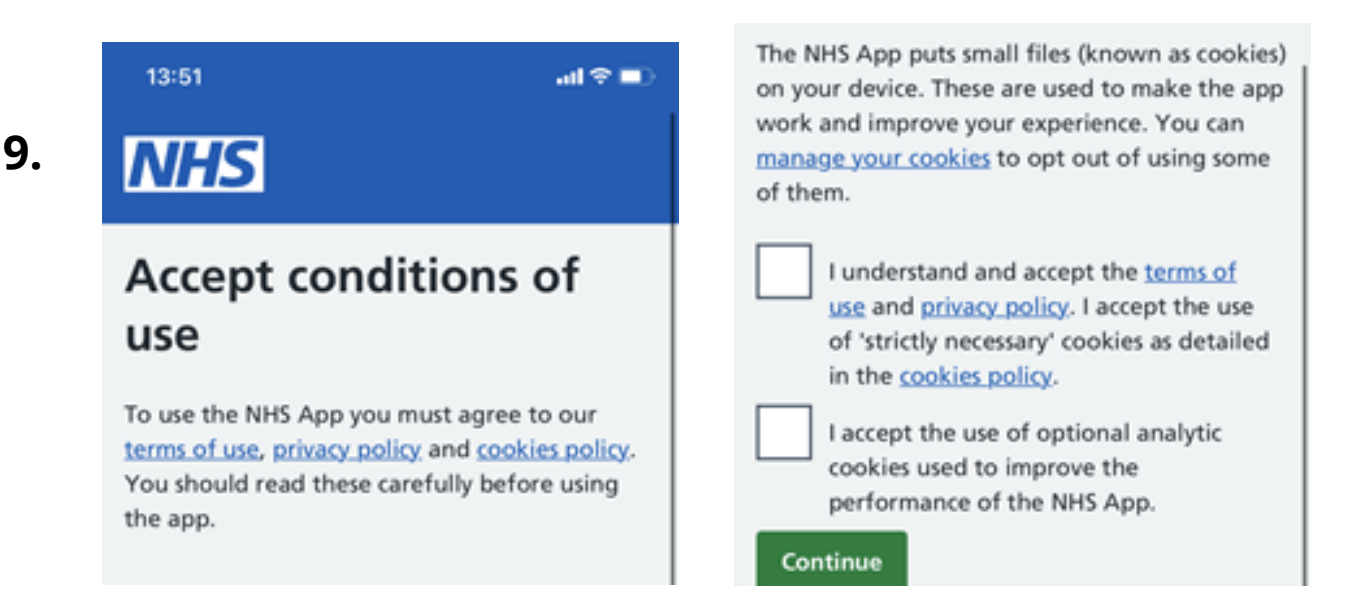

Next you will be asked if the app can use details from your GP to prove you are who you say you are. Click 'Yes' then click 'Continue'. Next you need to read the conditions of use. Select that you have read and understood them then click 'Continue'.

### NHS

### Manage notifications

These may include new features and public health updates.

If you share this device with other people, they may see your notifications. The settings will apply to everyone who logs in to the NHS App on this device.

More information is available in the <u>NHS App</u> privacy policy.

#### Allow notifications I accept the NHS App sending notifications on this device

Continue

If you want to receive notifications press on the switch next to 'Allow notifications', then press 'Continue'. If you don't want to receive notifications just press 'Continue'.

## **Download your 'Domestic' Passport**

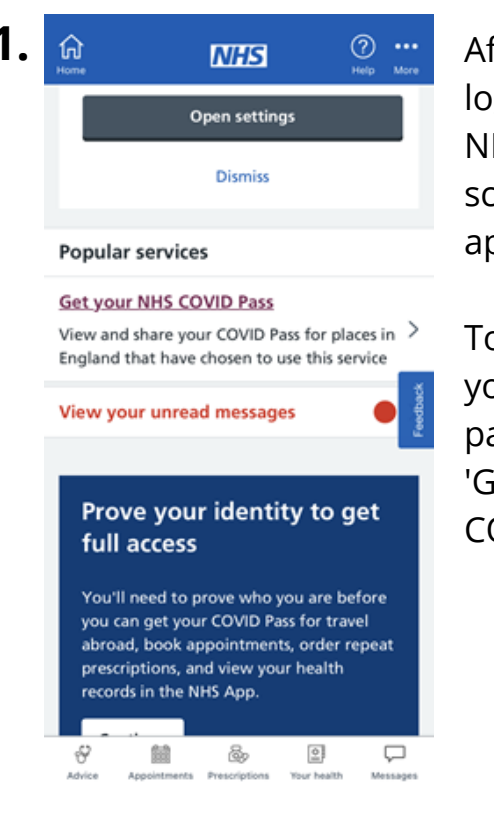

After you have logged into the NHS App this screen will appear.

To download your vaccine passport click 'Get your NHS COVID Pass'.

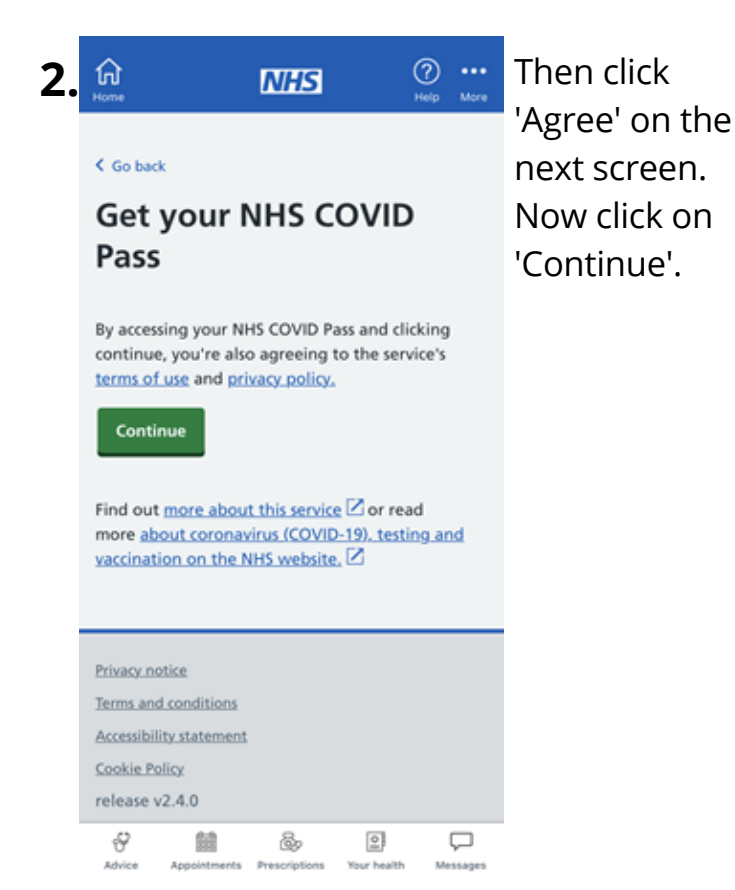

3.

ណ

#### NHS ⑦ …

#### Get your NHS COVID Pass

Use this service to view and share proof of your COVID-19 status.

#### Domestic

You may need to show your NHS COVID Pass at places that have chosen to use the service.

#### Travelling abroad?

If travelling abroad, you may need to provide additional identity information before sharing your NHS COVID Pass. This process can take up to 7 days. <u>Verify your identity</u> <u>now.</u>

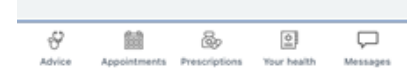

Next you will be asked whether you want to view your 'domestic' or 'travel aboard' passport. For anything within the UK select 'domestic'. Anything outside the UK select 'travel aboard'.

For now click 'domestic'.

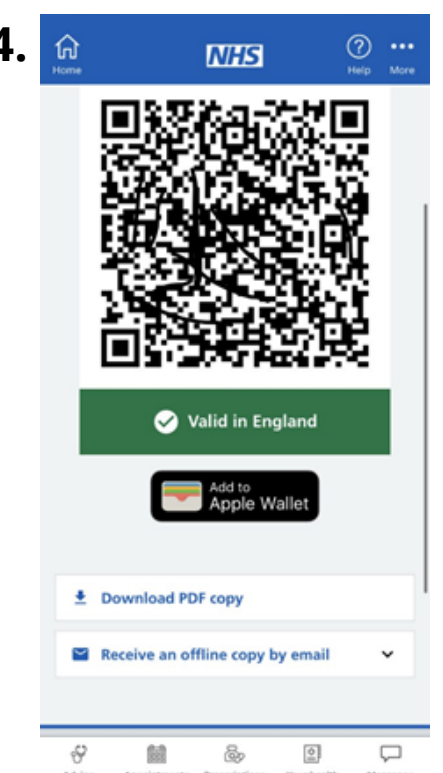

Your passport is now available for you to use within the UK when requested to be shown.

### **Download your 'Abroad' Passport**

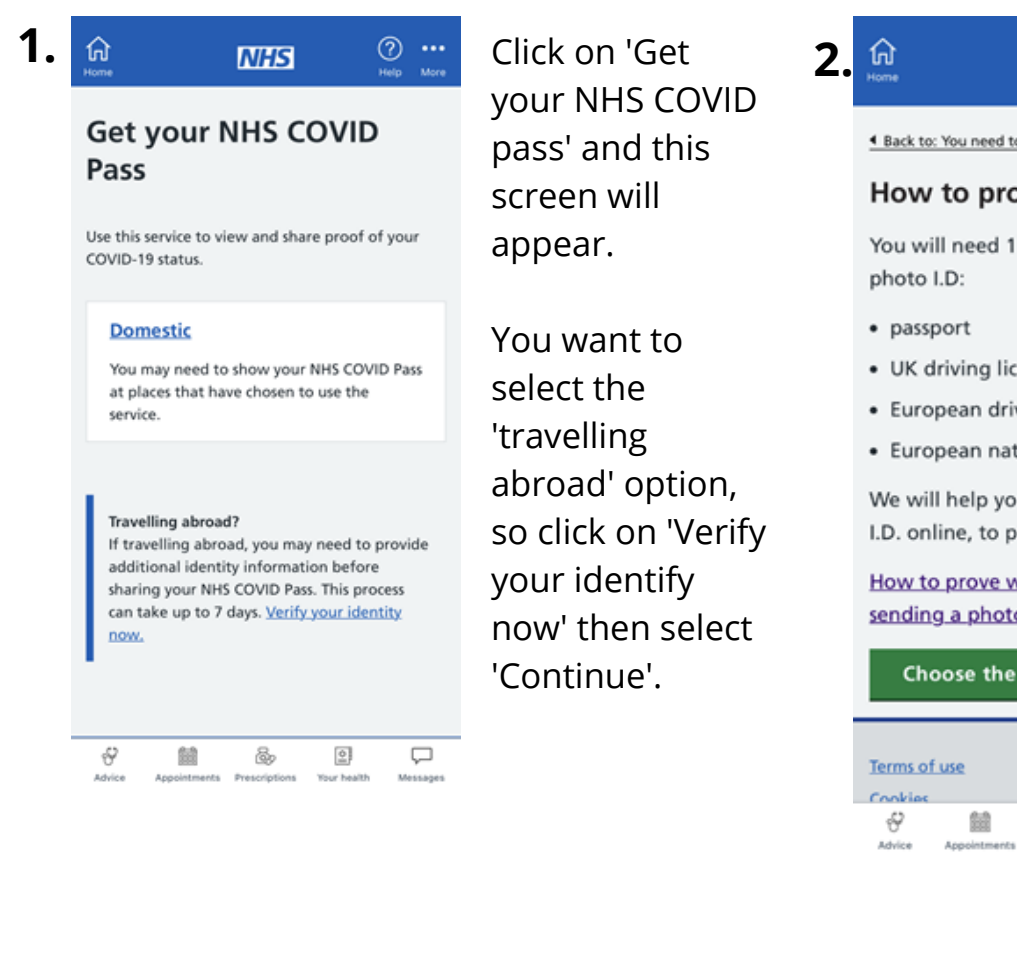

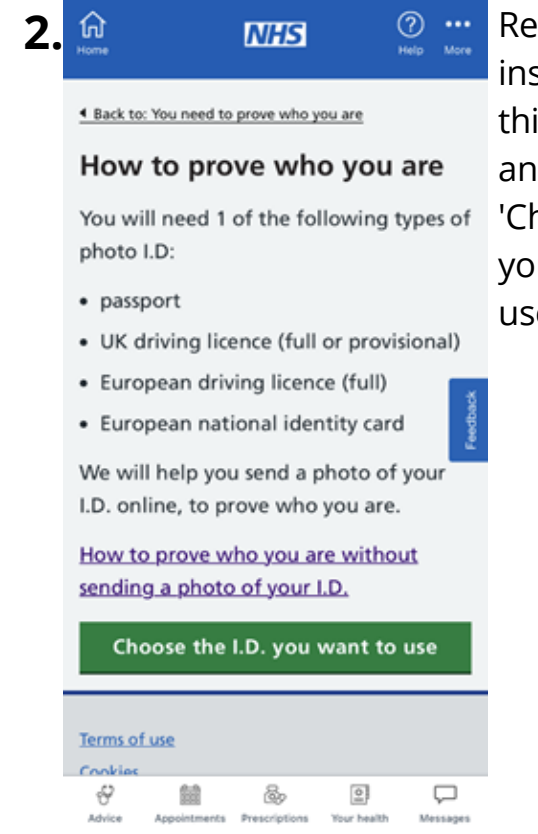

Read the instructions on this next screen and then select 'Choose the ID you want to use'.

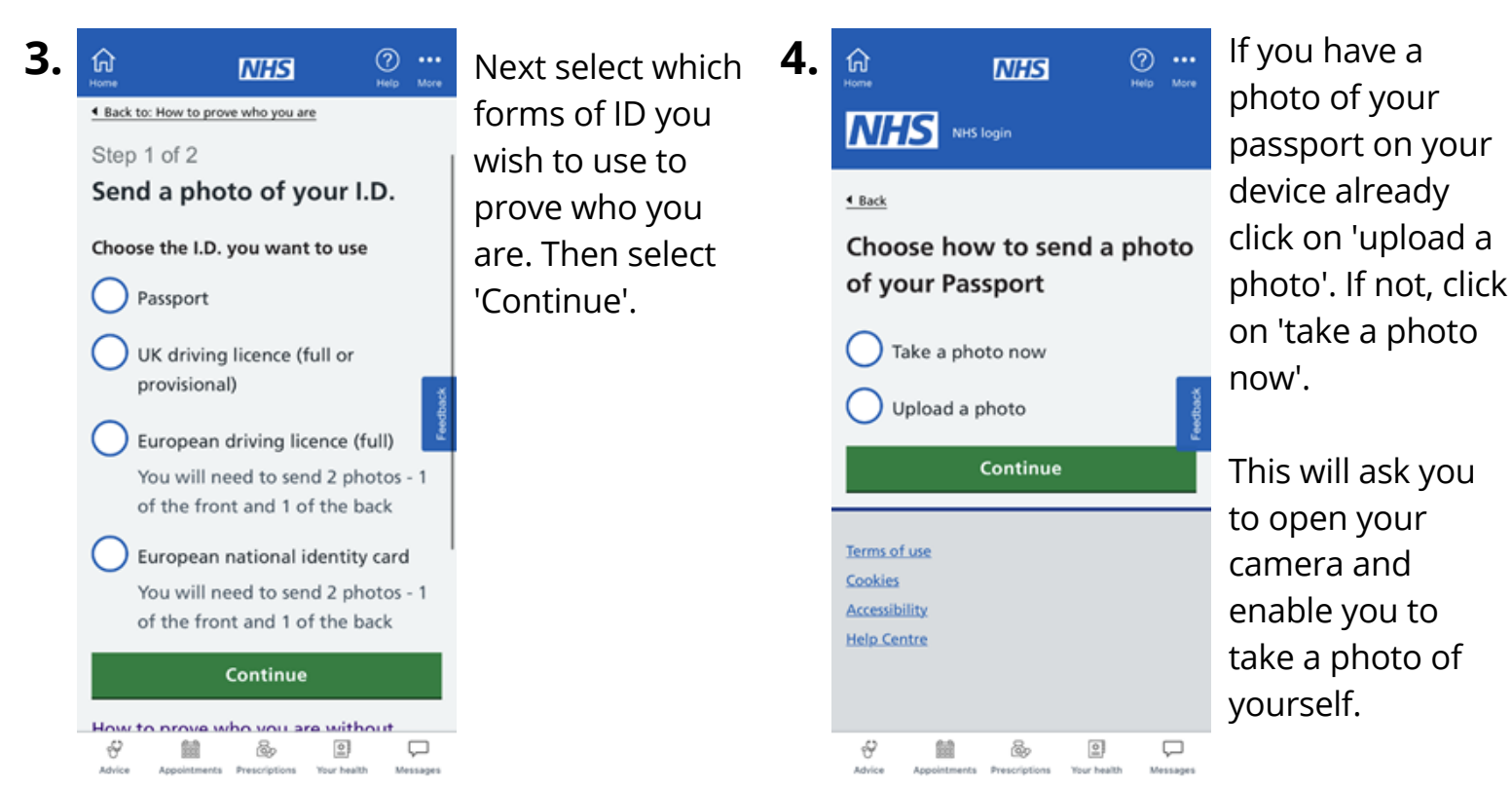

### 5. Pass

Use this service to view and share proof of your COVID-19 status.

#### Domestic

You may need to show your NHS COVID Pass at places that have chosen to use the service.

#### Travel

You may need to share your NHS COVID Pass when travelling abroad Once your ID has been verified you will be taken back to your NHS home screen. Click on 'Get your NHS COVID Pass' and select 'Travel'.

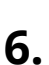

Vaccinated against COVID-19

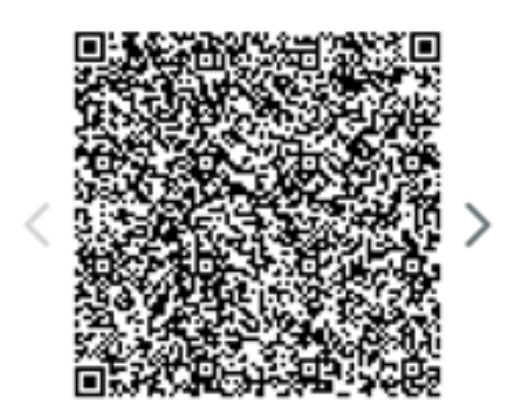

You will then be taken to your COVID vaccine passport barcode for travel use outside of the UK.

Age UK Camden can help you feel more confident with technology, via our group and 1-2-1 sessions throughout the borough.

0207 239 0400 digitalinclusion@ageukcamden.org.uk

> Age UK Camden 68 Parkway, Camden, London, NW1 7AH

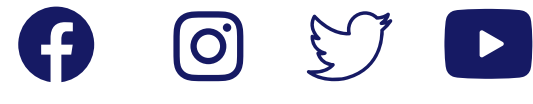

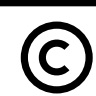